Tutorial para inscrição no processo seletivo da pós-graduação e emissão de boleto da taxa de inscrição

1-Acessar o Portal da Pós-Graduação da UEMS:

Link: https://posgraduacao.uems.br/uems-sigpos/portal

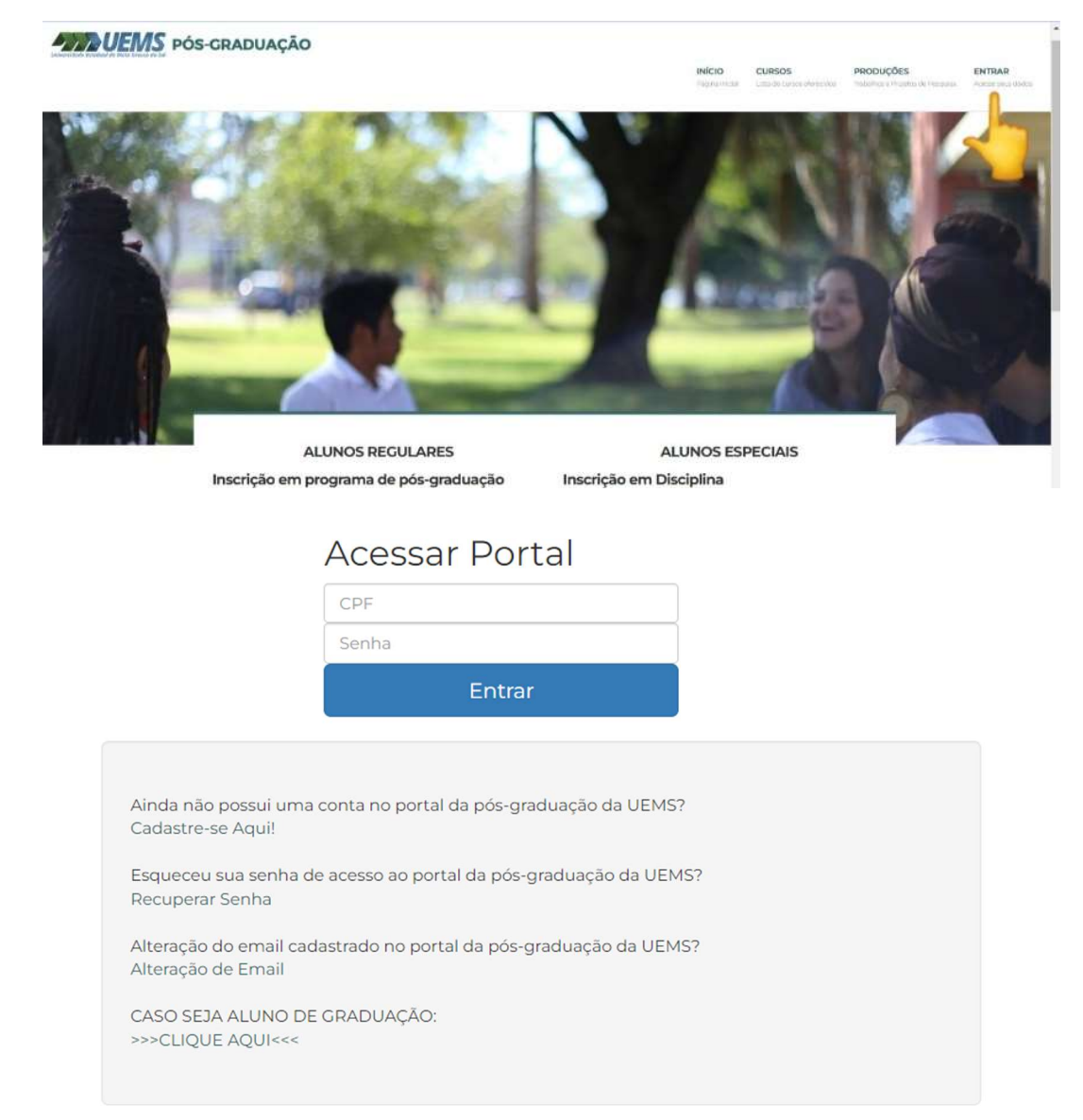

## Atenção

Esse é um exemplo de tutorial para inscrição e para gerar boleto, lembrar de direcionar ao curso de

Mestrado em

Biodiversidade e Sustentabilidade Ambiental - MUNDO NOVO

que não aparece neste exemplo/tutorial

2-Selecionar o processo seletivo:

| ← → C (  posgraduacao.uems.br/u | ems-sigpos/portal                                                                                                    |                         |  |
|---------------------------------|----------------------------------------------------------------------------------------------------|-------------------------|--|
|                                 | and the second second second second second second second second second second second second second second second        | 1                       |  |
|                                 | ALUNOS REGULARES                                                                                                    | ALUNOS ESPECIAIS        |  |
|                                 | Inscrição em programa de pós-graduação                                                                                  | Inscrição em Disciplina |  |
|                                 | 19 AQUIDAUANA<br>SET Inscrições até 27/10                                                                               |                         |  |
|                                 | 19 AQUIDALANA<br>SET Inscrições até 27/10                                                                               |                         |  |
|                                 | O2<br>OUT Inscrições até 06/11                                                                                          |                         |  |
|                                 | 20 DOUTORADO EM RECURSOS NATURAIS<br>DOURADOS<br>SET Inscrições até 19/10.                                              |                         |  |
|                                 | 20 DOURADOS<br>SET Inscrições até 19/10                                                                                 |                         |  |
|                                 | 09<br>out Especialização EM RESIDÊNCIA MULTIPROFISSIONAL EM SAÚDE<br>DA FAMILIA<br>CAMPO CRANDE<br>Inscrições até 16/11 |                         |  |
|                                 | 29 CASSILÁNDIA<br>SET Inscrições até 17/11                                                                              |                         |  |
|                                 | 22         CAMPO CRANDE           SET         Inscrições até 24/10                                                      |                         |  |

3-Clicar em " Inscrições no processo seletivo"

Docentes

📁 Inscrição

⊷ Inscrição ∄ Produções

% Linhas de Pesquisa

🔲 Ofertas de Disciplinas

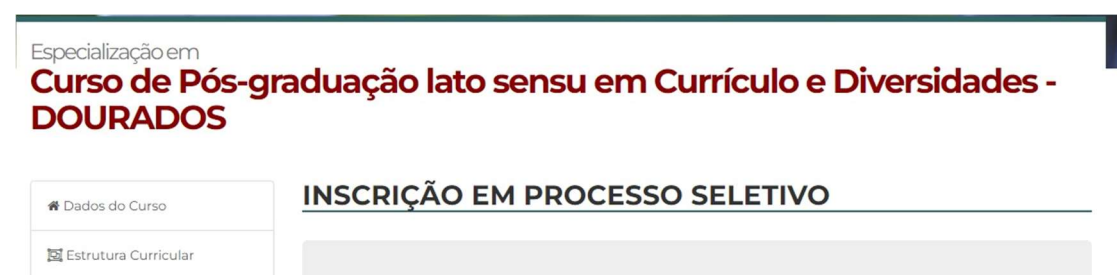

# Inscrições abertas!

As inscrições para esse curso estão abertas. Para inscrever-se clique no botão do processo seletivo logo abaixo.

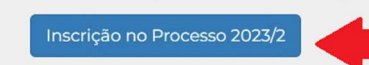

Especialização em

## Curso de Pós-graduação lato sensu em Currículo e Diversidades -DOURADOS

| 🖨 Dados do Curso                    | SELECIONE UN<br>VAGAS ABAIXO | MA OPÇÃO DE C<br>D: | ONCORRÊ    |       | DE      |
|-------------------------------------|------------------------------|---------------------|------------|-------|---------|
| 🔁 Estrutura Curricular              |                              |                     |            |       |         |
|                                     | Área de Concentração         | Linha de Pesquisa   | Orientador | Vagas | Escolha |
| La Docentes                         | Ciências Humanas             |                     |            | 44    | 0       |
| V Inserição                         | Total de Vagas Ofertadas     |                     |            | 44    |         |
| % Linhas de Pesquisa<br>⊷ Inscrição | Avançar                      |                     |            |       |         |
| 户 Produções                         |                              |                     |            |       |         |
| 🗐 Ofertas de Disciplinas            |                              |                     |            |       |         |

#### 4-Confira os dados e confirme

#### Especialização em

## Curso de Pós-graduação lato sensu em Currículo e Diversidades -DOURADOS

| & Dados do Curso       | <b>CONFIRME O</b>                                                       | S DADOS INFORM                                                                                               | MADOS NA                                                             | A INSC                                             | RIÇÃO:                                                |
|------------------------|-------------------------------------------------------------------------|----------------------------------------------------------------------------------------------------|----------------------------------------------------------------------|----------------------------------------------------|-------------------------------------------------------|
|                        |                                                                         |                                                                                                    |                                                                      |                                                    |                                                       |
| 😰 Estrutura Curricular |                                                                         | Dados da Nova Ir                                                                                             | nscrição                                                             |                                                    |                                                       |
| Docentes               | Candidato:                                                              | Rafael Brandão Barroso                                                                                       |                                                                      |                                                    |                                                       |
|                        | Curso:                                                                  | Especialização em Curso de Pós-g                                                                             | raduação lato sensu e                                                | em Currículo e                                     | Diversidades                                          |
| 🖋 Inscrição            | Cidade:                                                                 | DOURADOS                                                                                                    |                                                                      |                                                    |                                                       |
| & Linhas de Pesquisa   | Processo:                                                               | 2023/2                                                                                                    |                                                                      |                                                    |                                                       |
| € Inscrição            |                                                                         | Áreas                                                                                                    |                                                                      |                                                    |                                                       |
| , inserição            | Área de Concentração                                                    | Linha de Pesquisa                                                                                            | Orientador                                                           | Vagas                                              | Escolha                                               |
| 2) Produções           | Ciências Humanas                                                        |                                                                                                    |                                                                      | 44                                                 | ~                                                     |
| Ofertas de Disciplinas |                                                                         |                                                                                                    |                                                                      |                                                    |                                                       |
|                        | Atenção:                                                                |                                                                                                    |                                                                      |                                                    |                                                       |
|                        | 1. A inscrição do candio<br>tácita aceitação das<br>legais pertinentes, | dato implicará o conhecimento das i<br>condições do Processo Seletivo, tais<br>bem como em eventuais aditame | nstruções presentes n<br>s como se acham est<br>ntos e instruções es | no Edital e nes<br>abelecidas em<br>pecíficas para | te Portal, além d<br>Edital e norma<br>a realização d |

certame, acerca das quais não poderá alegar desconhecimento.

inscrição.

CONFIRMAR INSCRIÇÃO

A qualquer tempo poder-se-à anular a inscrição ou tornar sem efeito a seleção de candidato, desde que verificadas falsidades ou inexatidões de declarações ou irregularidades na inscrição ou nos documentos.
 A falta de documentação ou o descumprimento do prazo de entrega ou envio implicam no indeferimento da

#### Mensagem de inscrição realizada

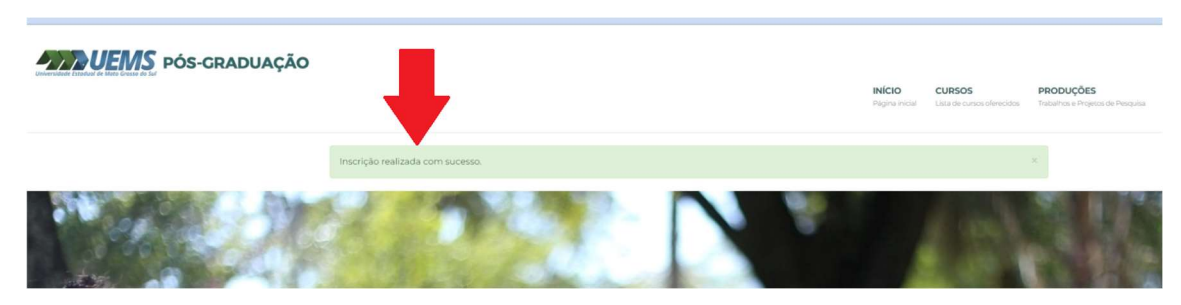

#### 5-Imprimir comprovante de inscrição:

| 🔤 Meus Dados                 | COMPROVANTE D                                                          | E INSCRIÇÃO                                                                                                    |
|------------------------------|------------------------------------------------------------------------|----------------------------------------------------------------------------------------------------|
| å Alterar Senha              |                                                                        | tic Balata                                                                                                    |
| 🖋 Minhas Inscrições          |                                                                        |                                                                                                    |
| 🚓 Solicitações de Matrículas | -                                                                      | ULMS<br>The second second                                                                                                    |
| O Visualizar Histórico       | Eundação Univers                                                       | idado Estadual do Mato Crosso do S                                                                                                    |
|                              | Fundação Onivers                                                       | idade Estadual de Mato Grosso do s                                                                                                    |
|                              | Sistema de In                                                          | scrição e Matrícula em Pós-Graduação                                                                                                    |
|                              | Imprima o seu comprovan                                                | Sucesso na solicitação de sua inscrição!<br>te e envie juntamente com os documentos solicitados para inscrição.                                                                                                    |
|                              | Protocolo de solicitação:                                              | 202323460                                                                                                    |
|                              | Nome:                                                                  | Rafael Brandão Barroso                                                                                                    |
|                              | Curso:                                                                 | 10037: Especialização em Curso de Pós-graduação lato<br>sensu em Currículo e Diversidades                                                                                                    |
|                              | Turma:                                                                 | 2023/2                                                                                                    |
|                              | Processo:                                                              | EDITAL XX/XXX - CURRÍCULO E DIVERSIDADE                                                                                                    |
|                              | Data/Hora<br>Inscrição:                                                | 17/05/2023 15:26                                                                                                    |
|                              | É necessário enviar ou<br>secretaria do curso, cor<br>durante o períor | Atenção!<br>u entregar todos os documentos necessários para o endereço da<br>nforme instruções no edital. O não envio de todos os documentos<br>do estipulado, implicará no cancelamento de sua inscrição.                                          |
|                              | UNIVE<br>Especialização em C<br>Rodo                                   | RSIDADE ESTADUAL DE MATO GROSSO DO SUL<br>Unidade Universitària de Dourados<br>Currículo e Diversidade<br>urso de Pós-graduação lato sensu em Currículo e Diversidades<br>avia Dourados Itaum km 12 Cidade Universitària<br>DOURADOS/MS - 79804-970 |
|                              | Declaro estar enviando todos o:                                        | s documentos necessários para a inscrição, conforme solicitados no edital.                                                                                                    |
|                              | Data: 17                                                               | /05/2023                                                                                                    |

6-Após realizar a inscrição via Portal da Pós-Graduação da UEMS, clicar em no botão: "Emitir

Boleto" 🖸 Emitir Boleto

Ao clicar no botão o candidato será direcionado para o site do sistema Conveniar da FUNAEPE, onde **deverá realizar um outro cadastro para gerar o boleto**.

7-Selecionar o processo seletivo:

| PPGES/UEMS/Dourados: Mestrado Profissional de Ensino em Saúde (Aluno                                                                                                    | Regular) E                                                                               | Em oferta                   |           |
|----------------------------------------------------------------------------------------------------|------------------------------------------------------------------------------------------|-----------------------------|-----------|
| PROFEDUC/UEMS/Campo Grande: Mestrado Profissional em Educação (Alur                                                                                                    | no Especial) E                                                                           | Em oferta                   |           |
| PROFHISTÓRIA/UEMS/Campo Grande: Mestrado Profissional em História (A                                                                                                    | luno Especial) E                                                                         | Em oferta                   |           |
| PGLETRAS/UEMS/Campo Grande: Mestrado Acadêmico em Letras (Aluno Es                                                                                                    | pecial) E                                                                                | Em oferta                   |           |
| PGEDU/UEMS/Paranaíba: Mestrado Acadêmico em Educação (Aluno Especia                                                                                                    | l) E                                                                                     | Em oferta                   |           |
| rea: Pós-Graduação Stricto Sensu - Mestrado e Doutorado                                                                                                    |                                                                                          |                             |           |
| PGRN/UEMS/Dourados: Mestrado e Doutorado Acadêmico em Recursos Nat                                                                                                    | urais (Aluno E                                                                           | Em oferta                   |           |
| PROFHISTÓRIA/UEMS/Campo Grande: Mestrado Profissional em                                                                                                    | n História (Aluno                                                                        | o Especial)                 | Em of     |
| PROFHISTÓRIA/UEMS/Campo Grande: Mestrado Profissional en<br>Clicar no botão "inscrever":                                                                                                    | n História (Aluno                                                                        | o Especial) E<br>de Moto Gr | Em of     |
| PROFHISTÓRIA/UEMS/Campo Grande: Mestrado Profissional en<br>Clicar no botão "inscrever":                                                                                                    | 1 História (Aluno                                                                        | o Especial) E               | Em of     |
| PROFHISTÓRIA/UEMS/Campo Grande: Mestrado Profissional em<br>Clicar no botão "inscrever":<br>Inscrever<br>Inscrever<br>O Colegiado do Programa de Pós-Graduação Stricto Sensu em Ensino de História, Mestrado Profissional (PI<br>Sul, Unidade Universitária de Campo Grande, no uso de suas atribuições legais, divulga os critérios e o peri<br>vinculado, tendo como referência as vagas das disciplinas ofertadas no 2º semestre de 2022.                                                                                                    | n <b>História (Alunc</b><br>ROFHISTÓRIA), da Univer<br>odo de inscrição para o pr        | o Especial) E               | to Gross  |
| PROFHISTÓRIA/UEMS/Campo Grande: Mestrado Profissional en<br>Clicar no botão "inscrever":<br>Inscrever<br>Informações<br>O Colegiado do Programa de Pós-Graduação Stricto Sensu em Ensino de História, Mestrado Profissional (PI<br>Sul, Unidade Universitária de Campo Grande, no uso de suas atribuições legais, divulga os critérios e o peri<br>vinculado, tendo como referência as vagas das disciplinas ofertadas no 2º semestre de 2022.<br>1. PERÍODO PARA GERAÇÃO E PAGAMENTO DE BOLETOS:                                                                                                    | n <b>História (Alunc</b><br><b>ROFHISTÓRIA), da Univer</b><br>odo de inscrição para o pr | o Especial) E               | to Gross  |
| PROFHISTÓRIA/UEMS/Campo Grande: Mestrado Profissional em<br>Clicar no botão "inscrever":<br>Inscrever<br>Informações<br>O Colegiado do Programa de Pós-Graduação Stricto Sensu em Ensino de História, Mestrado Profissional (PI<br>Sul, Unidade Universitária de Campo Grande, no uso de suas atribuições legais, divulga os critérios e o peri<br>vinculado, tendo como referência as vagas das disciplinas ofertadas no 2º semestre de 2022.<br>1. PERÍODO PARA GERAÇÃO E PAGAMENTO DE BOLETOS:<br>15/07/2022 A 26/07/2022 (até às 17h). Horário do Mato Grosso do Sul.                                                         | n <b>História (Aluno</b><br>ROFHISTÓRIA), da Univen<br>odo de inscrição para o pr        | o Especial) E               | to Gross  |
| PROFHISTÓRIA/UEMS/Campo Grande: Mestrado Profissional em<br>Clicar no botão "inscrever":<br>Inscrever<br>Solu, Unidade Universitária de Campo Grande, no uso de suas atribuições legais, divulga os critérios e o peri<br>vinculado, tendo como referência as vagas das disciplinas ofertadas no 2º semestre de 2022.<br>1. PERÍODO PARA GERAÇÃO E PAGAMENTO DE BOLETOS:<br>15/07/2022 A 26/07/2022 (até às 17h). Horário do Mato Grosso do Sul.<br>VALOR DA INSCRIÇÃO:<br>R\$ 100,00 (Cem reais).                                                                                                    | A <b>História (Aluno</b><br>ROFHISTÓRIA), da Univer<br>odo de inscrição para o pr        | o Especial) E               | to Grosse |
| PROFHISTÓRIA/UEMS/Campo Grande: Mestrado Profissional em<br>Clicar no botão "inscrever":<br>Inscrever<br>Inscrever<br>O Colegiado do Programa de Pós-Graduação Stricto Sensu em Ensino de História, Mestrado Profissional (Pl<br>Sul, Unidade Universitária de Campo Grande, no uso de suas atribuições legais, divulga os critérios e o peri<br>vinculado, tendo como referência as vagas das disciplinas ofertadas no 2º semestre de 2022.<br>1. PERÍODO PARA GERAÇÃO E PAGAMENTO DE BOLETOS:<br>15/07/2022 A 26/07/2022 (até às 17h). Horário do Mato Grosso do Sul.<br>VALOR DA INSCRIÇÃO:<br>R\$ 100,00 (Cem reais).         | n <b>História (Aluno</b><br>ROFHISTÓRIA), da Univen<br>odo de inscrição para o pr        | o Especial)                 | Em of     |
| PROFHISTÓRIA/UEMS/Campo Grande: Mestrado Profissional em<br>Clicar no botão "inscrever":<br>Inscrever<br>Inscrever<br>Colegiado do Programa de Pós-Graduação Stricto Sensu em Ensino de História, Mestrado Profissional (PI<br>Suí, Unidade Universitária de Campo Grande, no uso de suas atribuições legais, divulga os critérios e o peri<br>vinculado, tendo como referência as vagas das disciplinas ofertadas no 2º semestre de 2022.<br>1. PERIODO PARA GERAÇÃO E PAGAMENTO DE BOLETOS:<br>15/07/2022 A 26/07/2022 (até às 17h). Horário do Mato Grosso do Sul.<br>VALOR DA INSCRIÇÃO:<br>R\$ 100,00 (Cem reais).<br>Titulo | n História (Aluno<br>ROFHISTÓRIA), da Univers<br>odo de inscrição para o pr              | o Especial)                 | Em of     |

Entrar com o login e senha (previamente cadastrados)

OBS: O login e senha utilizados para acessar o **Portal da Pós-Graduação UEMS**, **até poderá ser usado no Sistema Conveniar FUNAEPE**, desde que sejam previamente cadastrados.

#### Caso não possua cadastro

Clicar no campo "quero me cadastrar"

|                                                                                                    | Cursos e eventos                                                                                      |
|----------------------------------------------------------------------------------------------------|----------------------------------------------------------------------------------------------------|
| JÁ SOU CADASTRADO                                                                                                    | QUERO ME CADASTRAR                                                                                    |
| Se você já fez alguma inscrição em curso ou evento através deste site,<br>é provavel que você já tenha seu registro e senha no sistema. Digite-os | Se você ainda não é cadastrado, clique no botão Cadastrar e faça seu<br>cadastro, é simples e rápido. |
| abaixo:                                                                                                    | Ouero me cadastrar agora                                                                              |
| Nº Registro ou CPF: rafaelbrand                                                                                                    |                                                                                                    |
| Nº Registro ou CPF: rafaelbrand<br>Senha:                                                                                                    |                                                                                                    |
| N° Registro ou CPF: rafaelbrand<br>Senha:                                                                                                    |                                                                                                    |

## Caso já tenha cadastro, efetuar o login

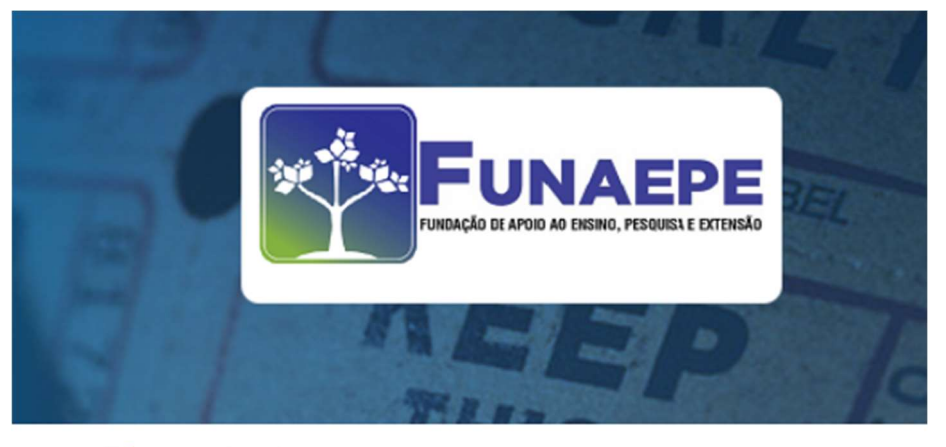

## Efetuar Login

#### JÁ SOU CADASTRADO

| Se você já fez alguma inscrição<br>é provavel que você já tenha se<br>abaixo: | em curso ou evento através deste site,<br>eu entre deste site deste site,<br>entre deste deste deste deste deste deste deste deste deste deste deste deste deste deste deste deste deste deste<br>entre deste deste deste deste deste deste deste deste deste deste deste deste deste deste deste deste deste des |
|-------------------------------------------------------------------------------|----------------------------------------------------------------------------------------------------|
| Nº Registro ou CPF:                                                           | 65367081304                                                                                                    |
| Senha:                                                                        | •••••                                                                                                    |
|                                                                               | Entrar                                                                                                    |
| Esqueci meu número de regi                                                    | stro. Esqueci minha senha.                                                                                                    |

#### 9-Preencher os dados solicitados

| Identificação   |                          |   |  |
|-----------------|--------------------------|---|--|
| Nº do Registro: |                          |   |  |
| Nacionalidade:  | Pessoa física brasileira | ~ |  |
| Nome:           |                          |   |  |
| CPF:            |                          |   |  |
|                 |                          |   |  |
| Endereço        | (                        |   |  |
| cogradouro.     |                          |   |  |
| Bairro:         |                          | * |  |
| CEP:            | -                        |   |  |
| Cidade:         | Pesquise a cidade        |   |  |
| Estado:         |                          |   |  |
| País:           |                          |   |  |
|                 |                          |   |  |

| Dados                                                                                                    | para Acesso                                                                                                    |                                                                                                    |                                                                                                    |                                                                                                    |                                                                                                    |                                                                                                    |        |      |  |  |
|----------------------------------------------------------------------------------------------------|----------------------------------------------------------------------------------------------------|----------------------------------------------------------------------------------------------------|----------------------------------------------------------------------------------------------------|----------------------------------------------------------------------------------------------------|----------------------------------------------------------------------------------------------------|----------------------------------------------------------------------------------------------------|--------|------|--|--|
|                                                                                                    | Alterar Senha:                                                                                                    |                                                                                                    |                                                                                                    |                                                                                                    |                                                                                                    |                                                                                                    |        |      |  |  |
|                                                                                                    | C and a                                                                                                    |                                                                                                    |                                                                                                    |                                                                                                    |                                                                                                    | 1.1.1                                                                                                |        |      |  |  |
|                                                                                                    | E-mail:                                                                                                    | -                                                                                                    |                                                                                                    |                                                                                                    |                                                                                                    | *                                                                                                    |        |      |  |  |
|                                                                                                    | Senha:                                                                                                    |                                                                                                    | -                                                                                                    |                                                                                                    |                                                                                                    |                                                                                                    |        |      |  |  |
| ~                                                                                                    | Confirmar Senha:                                                                                                    | -                                                                                                    | *                                                                                                    |                                                                                                    |                                                                                                    |                                                                                                    |        |      |  |  |
|                                                                                                    |                                                                                                    | a sector day                                                                                                    |                                                                                                    |                                                                                                    | - lash - lash - a sec                                                                                                    | - Internet Dama                                                                                      |        |      |  |  |
|                                                                                                    |                                                                                                    | A senna dev                                                                                                    | e conter letra                                                                                                    | s, numeros, s                                                                                                    | simbolos e no                                                                                                    | minimo 8 ca                                                                                          | racter | res. |  |  |
|                                                                                                    |                                                                                                    |                                                                                                    |                                                                                                    |                                                                                                    |                                                                                                    |                                                                                                    |        |      |  |  |
| Aceito a                                                                                                    | Politica de privacida                                                                                                    | de                                                                                                    |                                                                                                    |                                                                                                    |                                                                                                    |                                                                                                    |        |      |  |  |
|                                                                                                    |                                                                                                    |                                                                                                    |                                                                                                    |                                                                                                    |                                                                                                    |                                                                                                    |        |      |  |  |
| Agradecer                                                                                                    | nos a sua visita ao S                                                                                                    | istema Conven                                                                                                    | iar, ferramenta                                                                                                    | utilizada para                                                                                                    | realizar a gestă                                                                                                    | io de projetos                                                                                       |        |      |  |  |
| Agradecer<br>desta func                                                                                                    | nos a sua visita ao S<br>dação de forma eficie                                                                                                    | istema Conven<br>nte, segura e c                                                                                                    | iar, ferramenta<br>com qualidade.                                                                                                    | utilizada para                                                                                                    | realizar a gestã                                                                                                    | ão de projetos                                                                                       | ^      |      |  |  |
| Agradecer<br>desta func<br>Neste esp                                                                                                    | nos a sua visita ao S<br>dação de forma eficie<br>aço, divulgamos a po                                                                                                    | istema Conven<br>nte, segura e c<br>Ilítica de utiliza                                                                                                    | iar, ferramenta<br>com qualidade.<br>ção dos seus d <i>i</i>                                                                                                    | utilizada para<br>ados pessoais.                                                                                                    | realizar a gestă<br>Assim, você po                                                                                                    | ão de projetos<br>oderá                                                                              | ^      |      |  |  |
| Agradecer<br>desta func<br>Neste esp<br>entender<br>tempo par                                                                                                    | nos a sua visita ao S<br>dação de forma eficie<br>aço, divulgamos a po<br>melhor quais informa<br>ra ler essa política e                                                                                                    | istema Conven<br>nte, segura e c<br>olítica de utiliza<br>ições obtemos<br>aproveitar de fo                                                                                                    | iar, ferramenta<br>com qualidade.<br>ção dos seus da<br>e como as utiliz<br>orma consciente                                                                                                    | utilizada para<br>ados pessoais.<br>amos. Dediqu<br>e e segura tud                                                                                             | Assim, você po<br>e alguns minuto<br>o que o Conve                                                                                                    | ão de projetos<br>oderá<br>os do seu<br>eniar tem para                                               | -      |      |  |  |
| Agradecer<br>desta func<br>Neste esp<br>entender i<br>tempo par<br>oferecer.                                                                                                | nos a sua visita ao S<br>dação de forma eficie<br>aço, divulgamos a po<br>melhor quais informa<br>ra ler essa política e                                                                                                    | istema Conven<br>nte, segura e c<br>olítica de utiliza<br>ições obtemos<br>aproveitar de fo                                                                                                    | iar, ferramenta<br>com qualidade.<br>ção dos seus da<br>e como as utiliz<br>orma consciente                                                                                                    | utilizada para<br>ados pessoais,<br>amos, Dediqu<br>e e segura tud                                                                                             | realizar a gestă<br>. Assim, você po<br>le alguns minuto<br>lo o que o Conve                                                                          | ão de projetos<br>oderá<br>os do seu<br>eniar tem para                                               | *      |      |  |  |
| Agradecer<br>desta func<br>Neste esp<br>entender r<br>tempo par<br>oferecer.<br>O acesso i                                                                                  | nos a sua visita ao S<br>dação de forma eficie<br>aço, divulgamos a pr<br>melhor quais informa<br>ra ler essa política e<br>ao sistema Convenia                                                                                                    | istema Conven<br>nte, segura e c<br>ilítica de utiliza<br>ições obtemos<br>aproveitar de fo<br>r deve ser feito                                                                                                    | iar, ferramenta<br>com qualidade.<br>ção dos seus da<br>e como as utiliz<br>orma consciente<br>sempre a parti                                                                                               | utilizada para<br>ados pessoais,<br>ramos. Dediqu<br>e e segura tud<br>r da página of                                                                          | realizar a gestă<br>Assim, você po<br>le alguns minuto<br>lo o que o Conve<br>ficial da FUNAEP                                                        | ão de projetos<br>oderá<br>os do seu<br>eniar tem para<br>XE:                                        | *      |      |  |  |
| Agradecer<br>desta func<br>Neste esp<br>entender i<br>tempo par<br>oferecer.<br>O acesso i<br>http://fu                                                                     | nos a sua visita ao S<br>dação de forma eficie<br>aço, divulgamos a pr<br>melhor quais informa<br>ra ler essa política e<br>ao sistema Convenia<br>maepe.conveniar.co                                                                                                    | istema Conven<br>nte, segura e o<br>lítica de utiliza<br>sões obtemos<br>aproveitar de fo<br>r deve ser feito<br>om.br/fundao                                                                                                  | iar, ferramenta<br>com qualidade.<br>ção dos seus da<br>e como as utiliz<br>orma consciente<br>sempre a parti<br>cao.                                                                                       | utilizada para<br>ados pessoais,<br>amos, Dediqu<br>e e segura tud<br>r da página of                                                                           | realizar a gestă<br>, Assim, você po<br>le alguns minuto<br>lo o que o Conve<br>ficial da FUNAEP                                                      | ão de projetos<br>oderá<br>os do seu<br>eniar tem para<br>PE:                                        | •      |      |  |  |
| Agradecer<br>desta func<br>Neste esp<br>entender r<br>tempo par<br>oferecer.<br>O acesso i<br>http://fu<br>As informa                                                       | nos a sua visita ao S<br>dação de forma eficie<br>aço, divulgamos a p<br>melhor quais informa<br>ra ler essa política e<br>ao sistema Convenia<br>unaepe.conveniar.c<br>ações coletadas sobr                                                                                   | istema Conven<br>nte, segura e o<br>olítica de utiliza<br>goroveitar de fo<br>r deve ser feito<br>om.br/fundar<br>e você neste si                                                                                              | iar, ferramenta<br>com qualidade.<br>ção dos seus da<br>e como as utiliz<br>orma consciente<br>sempre a parti<br>cao.<br>stema destinam                                                                     | utilizada para<br>ados pessoais,<br>amos. Dediqu<br>e e segura tud<br>r da página of<br>1-se a venificar                                                       | realizar a gestă<br>Assim, você po<br>le alguns minuto<br>lo o que o Conve<br>ficial da FUNAEP<br>r seu registro co                                   | ão de projetos<br>oderá<br>os do seu<br>eniar tem para<br>PE:<br>omo usuário                         | *      | 25   |  |  |
| Agradecer<br>desta func<br>Neste esp<br>entender i<br>tempo par<br>oferecer.<br>O acesso i<br>http://fu<br>As informa<br>autorizado                                         | mos a sua visita ao S<br>dação de forma eficie<br>aço, divulgamos a pu-<br>melhor quais informa<br>ra ler essa política e<br>ao sistema Convenia<br>nacepe.conveniar.c<br>ações coletadas sobr<br>o pela fundação, pror                                                        | istema Conven<br>inte, segura e c<br>slítica de utiliza<br>groveitar de fei<br>r deve ser feito<br>om.br/fundar<br>e você neste si<br>ressar e person                                                                          | ar, ferramenta<br>com qualidade.<br>ção dos seus da<br>e como as utiliz<br>porma consciente<br>sempre a parti<br>cao.<br>stema destinam<br>alizar suas açõe                                                 | utilizada para<br>ados pessoais.<br>amos. Dediqu<br>e e segura tud<br>r da página of<br>n-se a verificar<br>es no sistema.                                     | realizar a gestă<br>- Assim, você po<br>re alguns minuto<br>lo o que o Conve<br>ficial da FUNAEP<br>r seu registro co                                 | ão de projetos<br>oderá<br>os do seu<br>eniar tem para<br>PE:<br>omo usuário                         | *      |      |  |  |
| Agradecer<br>desta func<br>Neste esp<br>entender i<br>tempo par<br>oferecer.<br>O acesso i<br>http://fu<br>As informa<br>autorizado<br>Mantemos                             | nos a sua visita ao S<br>dação de forma eficie<br>aço, divulgamos a pri<br>melhor quais informa<br>ra ler essa política e<br>ao sistema Convenia.<br><b>convenia:</b><br>ações coletadas sobr<br>o pela fundação, pror<br>e a privacidade das in                               | istema Conven<br>nte, segura e c<br>lítica de utiliza<br>cões obtemos<br>aproveitar de fo<br>r deve ser feito<br>om.br/fundar<br>e você neste si<br>ressar e person<br>formações pes                                           | iar, ferramenta<br>com qualidade.<br>ção dos seus dz<br>e como as utiliz<br>orma consciente<br>sempre a parti<br>cao.<br>stema destinam<br>alizar suas açõe<br>soais compartill                             | utilizada para<br>ados pessoais,<br>ramos, Dedigu<br>e e segura tud<br>ir da păgina of<br>i-se a venficar<br>es no sistema,<br>hadas conosco                   | realizar a gestă<br>. Assim, você po<br>le alguns minut<br>to o que o Conve<br>ficial da FUNAEP<br>r seu registro co<br>. Seu nome e o                | ão de projetos<br>os do seu<br>eniar tem para<br>PE:<br>omo usuário<br>os dados de                   | A      |      |  |  |
| Agradecer<br>desta func<br>Neste esp<br>entender i<br>tempo par<br>oferecer.<br>O acesso i<br>http://fu<br>As informa<br>autorizado<br>Mantemos<br>identificaç<br>de maneir | mos a sua visita ao S<br>Jação de forma eficie<br>aço, divulgamos a pu<br>melhor quais informa<br>ra ler essa política e<br>ao sistema Conveniar.c<br>anações coletadas sobr<br>pela fundação, prov<br>s a privacidade das ir<br>ão não serão utilizas<br>a alguma, compartili | istema Conven<br>nte, segura e c<br>plitica de utiliza<br>constructiones<br>aproveitar de foi<br>r deve ser feito<br>om.br/fundar<br>e você neste si<br>ressar e person<br>formações pes<br>los para outro f<br>nados com terc | iar, ferramenta<br>com qualidade.<br>ção dos seus dr<br>e como as utiliz<br>orma consciente<br>sempre a parti<br>cao.<br>stema destinam<br>alizar suas açõe<br>soais compartill<br>im senão a ges<br>eiros. | utilizada para<br>ados pessoais,<br>ramos. Dediqu<br>e e segura tud<br>r da página of<br>n-se a venificar<br>es no sistema,<br>hadas conosco<br>tão dos projet | realizar a gestă<br>Assim, você po<br>le alguns minut<br>lo o que o Conve<br>ficial da FUNAEP<br>r seu registro co<br>Seu nome e o<br>tos pela FUNAEP | ão de projetos<br>os do seu<br>eniar tem para<br>PE:<br>omo usuário<br>os dados de<br>PE, não sendo, |        |      |  |  |

10-Marca a caixa: "Inscrição" e clicar no botão "continuar"

|                                                   |                                                        | Cur                                        | sos e even<br>Go                   | tos             |
|---------------------------------------------------|--------------------------------------------------------|--------------------------------------------|------------------------------------|-----------------|
| Login                                             | Dados Cadastrais                                       | Inscrição                                  | Pagamento                          | Condusão        |
| Dados do Participante                             |                                                        |                                            |                                    |                 |
| Nº do Registro:                                   | 32                                                     |                                            |                                    |                 |
| Nome:<br>CPF:                                     |                                                        |                                            |                                    |                 |
| E-mail:                                           |                                                        |                                            |                                    |                 |
| Dados do Curso<br>Curso:<br>Nº Vagas disponíveis: | PGRN/UEMS/Dourados: Mestrado e Dou<br>vagas ilímitadas | torado Acadêmico em Recursos N             | laturais (Aluno Regular Doutorado) |                 |
|                                                   |                                                        |                                            |                                    |                 |
| Inscrição                                         |                                                        | 11-1 (MARK) 10-                            |                                    |                 |
|                                                   | Categ<br>Valor (                                       | orias de Inscrição<br>da Taxa de Inscrição |                                    | Valor<br>100.00 |
|                                                   |                                                        |                                            |                                    |                 |
|                                                   |                                                        |                                            |                                    |                 |
| Anexos                                            |                                                        |                                            |                                    |                 |
| Anexos<br>Nenhum documento p                      | recisa ser enviado.                                    |                                            |                                    |                 |

11-Marcar a caixa pagamento: "Boleto" / Marcar a caixa: "Li e concordo" /Clicar para visualizar: Termo de consentimento / clicar no botão "continuar"

| Login                                                                                             | Dados Cadastrais                                                              | Inscrição         | Pagamento                         | Conclusão           |
|---------------------------------------------------------------------------------------------------|-------------------------------------------------------------------------------|-------------------|-----------------------------------|---------------------|
|                                                                                                   | Ť                                                                             |                   |                                   |                     |
| Dados do Curso                                                                                    |                                                                               |                   |                                   |                     |
| Curso:<br>Período:                                                                                | PGRN/UEM5/Dourados: Mestrado e Dou<br>De 15/05/2023 00:01:00 à 15/06/2023     | 10:00:00          | aturais (Aluno Regular Doutorado) |                     |
| 4.5307572                                                                                         |                                                                               | -5.2.0 5.0.0      |                                   |                     |
| Inscrição                                                                                         |                                                                               |                   |                                   |                     |
|                                                                                                   |                                                                               | Categoria         |                                   | Valor               |
|                                                                                                   | Valor da                                                                      | Taxa de Inscrição |                                   | 100,00              |
|                                                                                                   |                                                                               |                   |                                   |                     |
| Minicursos                                                                                        |                                                                               |                   |                                   |                     |
|                                                                                                   |                                                                               |                   |                                   |                     |
| Nenhum registro enco                                                                              | ntrado.                                                                       |                   | ,                                 | Valor Total: R\$ 10 |
| Nenhum registro enco                                                                              | ntrado.                                                                       |                   |                                   | Valor Total: R\$ 10 |
| Nenhum registro enco                                                                              | ntrado.                                                                       |                   | ,                                 | Valor Total: R\$ 10 |
| Nenhum registro enco                                                                              | ntrado.                                                                       |                   |                                   | Valor Total: R\$ 10 |
| Nenhum registro enco                                                                              | ntrado.                                                                       | Boleto            |                                   | Valor Total: R\$ 10 |
| Pagamento O documento deve set                                                                    | ntrado.<br>r emitido em nome de pessoa difere                                 | Boleto            |                                   | Valor Total: R\$ 10 |
| Nenhum registro enco         Pagamento         O documento deve sen         Li e concordo com tod | ntrado.<br>r emitido em nome de pessoa difere<br>os os termos listados abaixo | Boleto            |                                   | Valor Total: R\$ 10 |
| Nenhum registro enco         Pagamento         O documento deve ser         Li e concordo com tod | ntrado.<br>r emitido em nome de pessoa difere<br>os os termos listados abaixo | Boleto            |                                   | Valor Total: R\$ 10 |

Se por acaso o boleto não baixar no seu computador automaticamente, clicar no botão: **Baixar Boleto** 

| Incruíção - Bidelo       Contruitor         Datas do Eventos       Contruitor         Destrada do Eventos       Contruitor         Destrada varia       Contruitor         Destrada varia       Contruitor         Destrada varia       Contruitor         Destrada varia       Contruitor         Destrada varia       Contruitor         Destrada varia       Contruitor         Destrada varia       Contruitor         Destrada varia       Contruitor         Destrada varia       Contruitor         Destrada varia       Contruitor |              |   |
|----------------------------------------------------------------------------------------------------|--------------|---|
| (£) Boleto0565383_14pdf                                                                                                    | Exibir todos | × |